## HP 相談会資料

(1). 発端

①PC内の使っていないファイル⇒HPBの「ビジュアルサイトビュー」の下部に見え⇒削除可能
 ②サーバにアップした後の不要なファイル⇒サイトの容量を圧迫するので削除したいが⇒?

その方法を7月13日にHP相談会で教わった。⇒次回、ミニ講座での発表を--! ③9月1日のHP相談会の案内では⇒テーマは「サイトの管理」になっていた。 ④サイト管理とは⇒HPB15を開き「ヘルプ・タブ」⇒「ホームページビルダーのヘルプ」を開く ⑤「キーワード」のタブを開き、「サイト管理」と入力し、表示ボタンをクリック⇒下図が出る

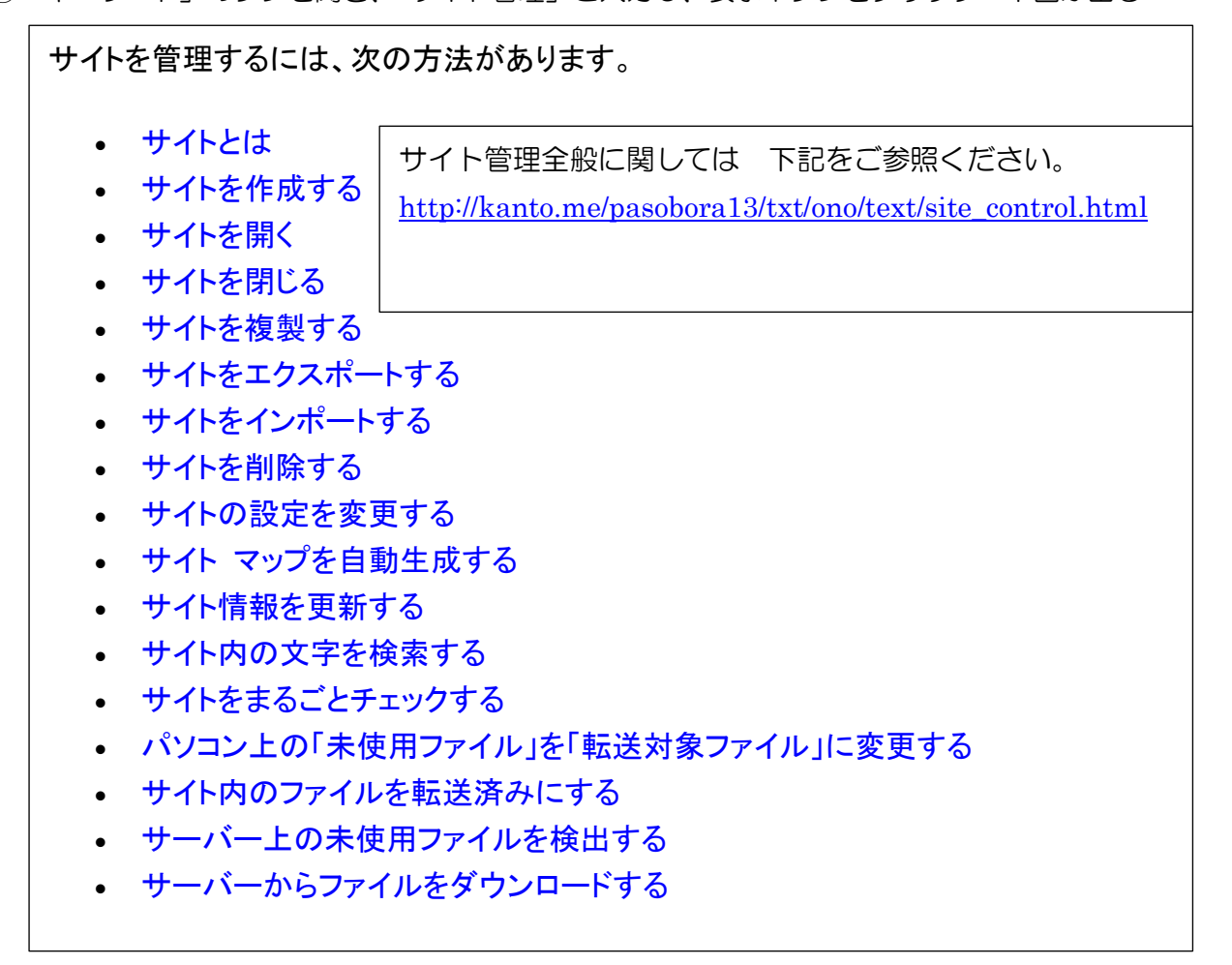

上記の全項目を見渡し、下から2番目と4番目を取り上げる事にした。(ほかの項目を全部できるわけではないがーー)

## (2)「サーバー上の未使用ファイルを検出する」⇒「削除する」

①サイトを開く。⇒ビジュアルサイトビューを開く(サイト管理の基本の場所か)

②メニューバーから [サイトー転送設定ーサーバー未使用ファイル検索]を選択(第1図)

| W                         | ホームページ・ビルダー15                                                                                                    | - [ビジュアルサイトビュー - 24HP講習会]                | ×                      |
|---------------------------|----------------------------------------------------------------------------------------------------|------------------------------------------|------------------------|
| 📧 ファイル(F) 編集(E) 表示(V      | サイト(S) アクセス向上(U) Webサイト                                                                                                    | チェンジャー(C) ブログ(B) ツール(T) ウィンドウ(W)         | - <u>-</u>             |
| <u>-</u> ネスタート 💽 ページの     | <ul> <li>PR サイトの新規作成(N)…</li> <li>サブサイトの新規作成(K)…</li> </ul>                                                                                                    | 認 🌍 ページの公開 🌪 アクセス解析 🙏                    | 🎙 アクセス向上 👩 🍾 🗙         |
| うサイト情報の更新 😳 XML サ         | サイトを開く( <u>O</u> )<br>サイトを閉じる(C)                                                                                                    | イトー覧 📑 デザイン 🍖 アクセス解析の設定                  |                        |
| 🎽 🗋 🕂 😼 🖪 🖪 🗶 Pa          | サイトー覧/設定(1)                                                                                                    |                                          | [€ Q Q   100% ~ V    * |
|                           |                                                                                                    |                                          |                        |
| ▲ ページの                    | ■ 転送設定(0)<br>貸サイト転送( <u>S</u> )…                                                                                                    | 転送設定(些)                                  | スタイル構成カーソル位置           |
|                           | ☆ ベージ転送(G)…                                                                                                    | すべて転送済みにする(A)                            | 3                      |
| ビー 新規ペー<br>ビー デー 1 2000 1 | 瞬間デザインチェンジ(Z)<br>スタイリッシュ エフェクトの設定(X)<br>スタイリッシュ エフェクトの調整(M)                                                                                                    | サーバー未使用ファイル検索(E)<br>サーバー上のファイルのタウンロード(D) | 第1図 2                  |
| ジェ リンクの肖                  | サイト全体の スタイル(Y)・・・・・・・・・・・・・・・・・・・・・・・・・・・・・・・・・・・・                                                                                                    | test 1html<br>CKJC513 D - C              |                        |
| 2 81 NK                   | サイトから XML サイトマップ作成( <u>Q)</u><br>サイト内 検索( <u>F</u> )<br>サイト内 置換( <u>E</u> )                                                                                                    | ■ test2html<br>ご苦労様 ロー                   |                        |
| 🔢 SEO DI                  | まるごとチェック( <u>A</u> )                                                                                                    | text2html                                |                        |
|                           | サイト全体を携帯ページへ変換( <u>I</u> )                                                                                                    |                                          |                        |
|                           | サイト情報を更新( <u>R</u> )                                                                                                    |                                          |                        |
|                           | 1 24HP講習会<br>2 nunoehon                                                                                                    | hyou2html<br>表2 □ ─ □                    |                        |
| C                         | 3 C班のバームハーシ<br>4 HP勉強会                                                                                                    | , * I                                    |                        |
| リンクされていないHTML ファイル        |                                                                                                    |                                          |                        |
|                           |                                                                                                    |                                          |                        |
| text11html text12html v   |                                                                                                    |                                          | · ·                    |
|                           | and the second second se |                                          | •                      |

- ③「確認メッセージ」(第2図)が表示されるので、「OK」をクリックします。(HPB-15の場合)
- ④第3図の「未使用ファイル検索」 画面が一時的に表示され、「キャンセル」しないと⇒第4図「未使用ファイル検索結果」が表示される。(HPB17の場合、第3図が表示されず、第4図「未使用ファイル検索結果」が表示される。
- ⑤ここに検出された「未使用ファイ ル」は HPB が解析できないファ イル(注1)から参照されている ファイルは、実際にサイトで使わ れていても、「未使用ファイル」 として検出されている。
- ⑥第4図の「サーバートップ URL の変更」ボタンをクリックする。
   ⇒第5図が表示される。

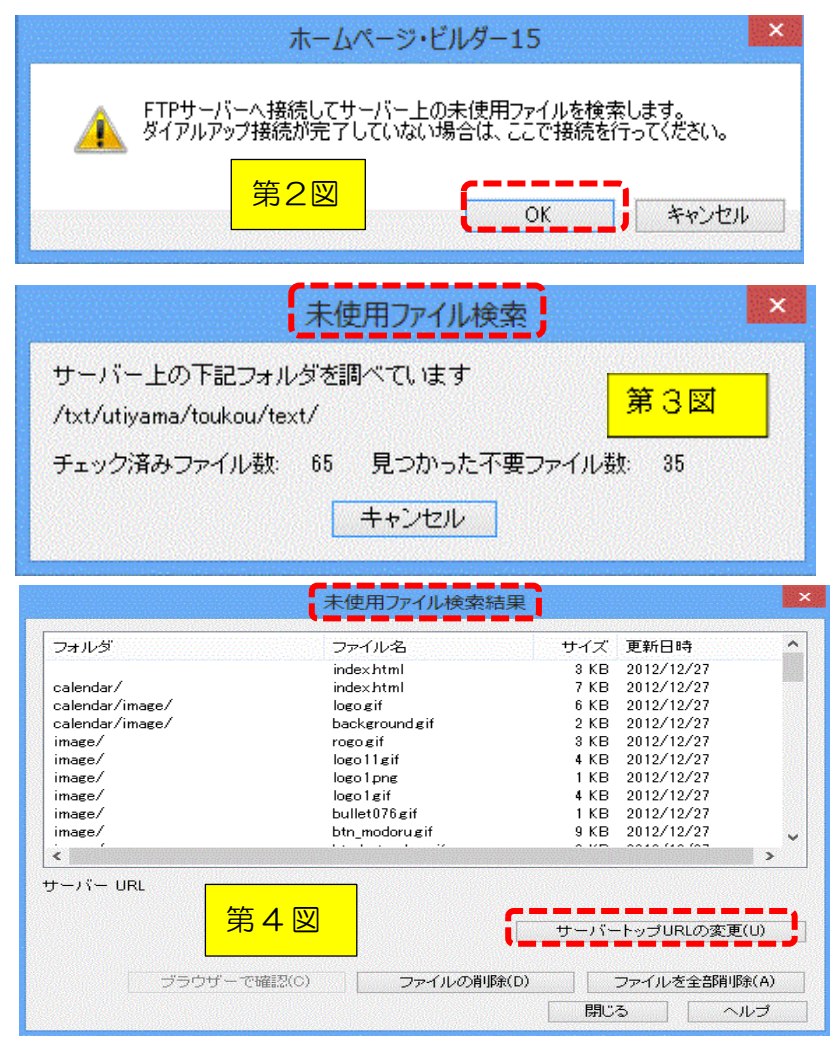

## (注1) HPB が解析できないファイルとは、「スクリプトファイル(\*1)」や「CGI プログラム(\*2)」 から参照されているファイルなどの事。 (\*1) スクリプトファイル;スクリプトが記述されたファイルのこと。(要上級者の解説)

(\*2) CGI プログラム; Common Gateway Interface; (要上級者の解説)

Web サーバが、Web ブラウザからの要求に応じて、プログラムを起動するための仕組み。

- ⑦第5図中段の http://の後ろのボ ックスにホームページのトップ ページの URL を入力し、「OK」 をクリック(http://は欄外にあ るので、その後だけを入力。)
- ⑧第6図の「未使用ファイル検索結果」が表示された。こんなに多くの未使用ファイルが溜まっていた。ファイル名だけではその内容が分からないので、第6図の様に、「ファイルを指定」①し、「ブラウザで確認」②をクリックすると、
- ⑨第7図のとおり、ファイルの中身 を確認できる。
- ⑩指定したファイルが不要ならば、
   第6図の「ファイルの削除」③を
   クリックすれば指定した1個のフ
   ァイルが削除される。指定するフ
   ァイルの数は多くてもよい。
- ①全部削除したい場合は「ファイル を全部削除」
   ④をクリックすれば、
   第6図の表示された全てのファイ ルが削除される。
- 12:8~10を繰り返して、確認と削
   除が終了したら、第6図「未使用
   ファイル検索結果」の「閉じる」
   ボタンをクリックして閉じる。

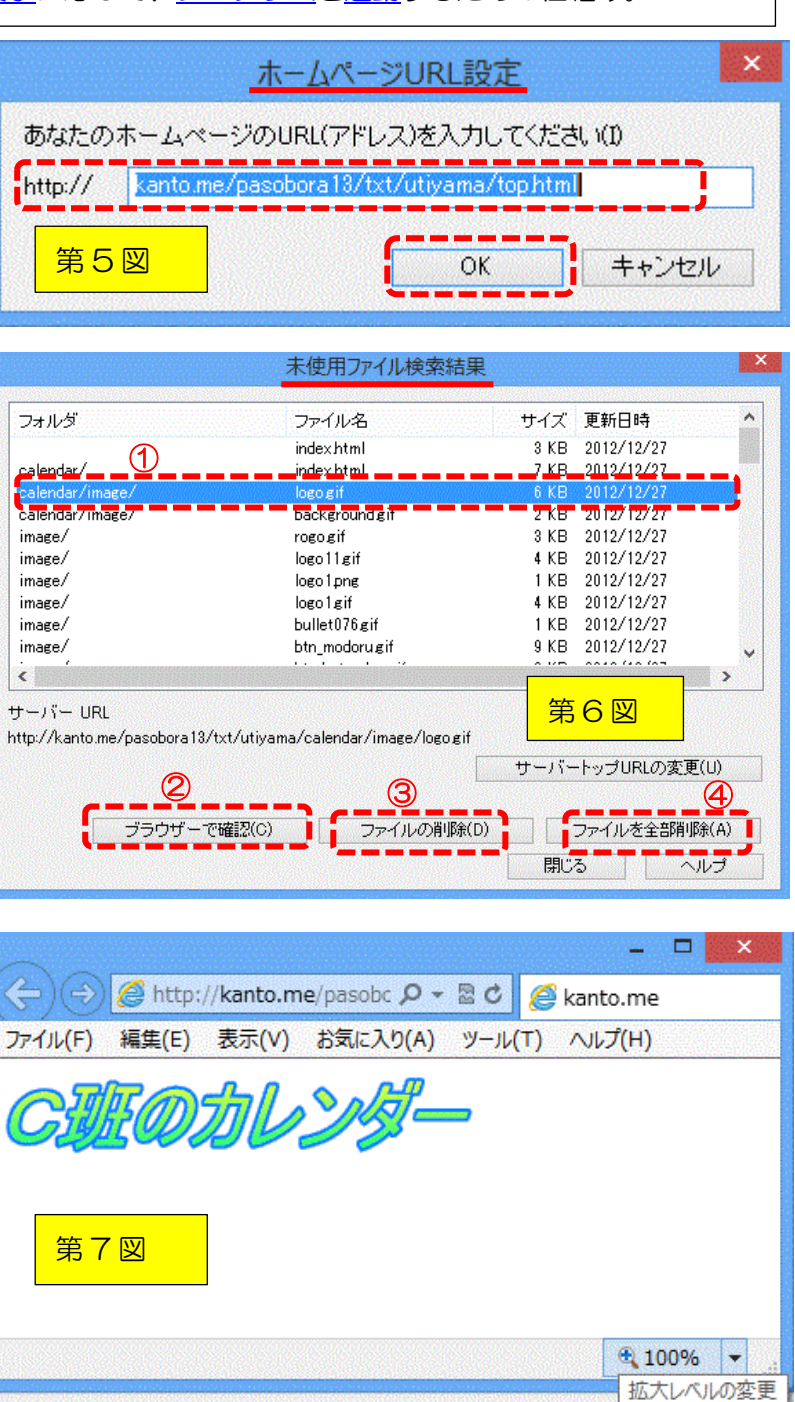

http://wanta.ma/aaaabaya19/tyt/utivama/aalanday/imaga/laga.gif

(3) パソコン内に残っている未使用ファイルを検出して削除または転送対象ファイルへ

- \*「転送対象ファイル」=サイト転送の対象ファイル=サイトで使われているファイル=トップページからリンクで辿れるものは全て転送対象ファイル。
- \*「未使用ファイル」=サイトに使われていないがパソコン内のフォルダーに残っているファイル。

但し、HPB が解析できないファイルから参照されているファイルは、実際にはサイトで使われていても未使用ファイルと認識される。そのファイルとは
 ①スクリプトファイルから参照されているファイル
 ②素材集以外の Java アプレット?から参照されているファイル(Java アプレット関連のファイルが1つのフォルダーに集められている場合のみ)
 ③CG | プログラムから参照されているファイル

HPBでサイトを表示する⇒「ビジュアルサイトビュー」画面の「リンク」タブでサイトの構造が ツリー状に表示され、画面の下部に「リンクされていないHTMLファイル」が表示されている。

 タブを「フォルダー」に切り替えて左側の欄の「未使用ファイル」を選択すると、右側の主画 面に未使用ファイルが表示される。第8図参照

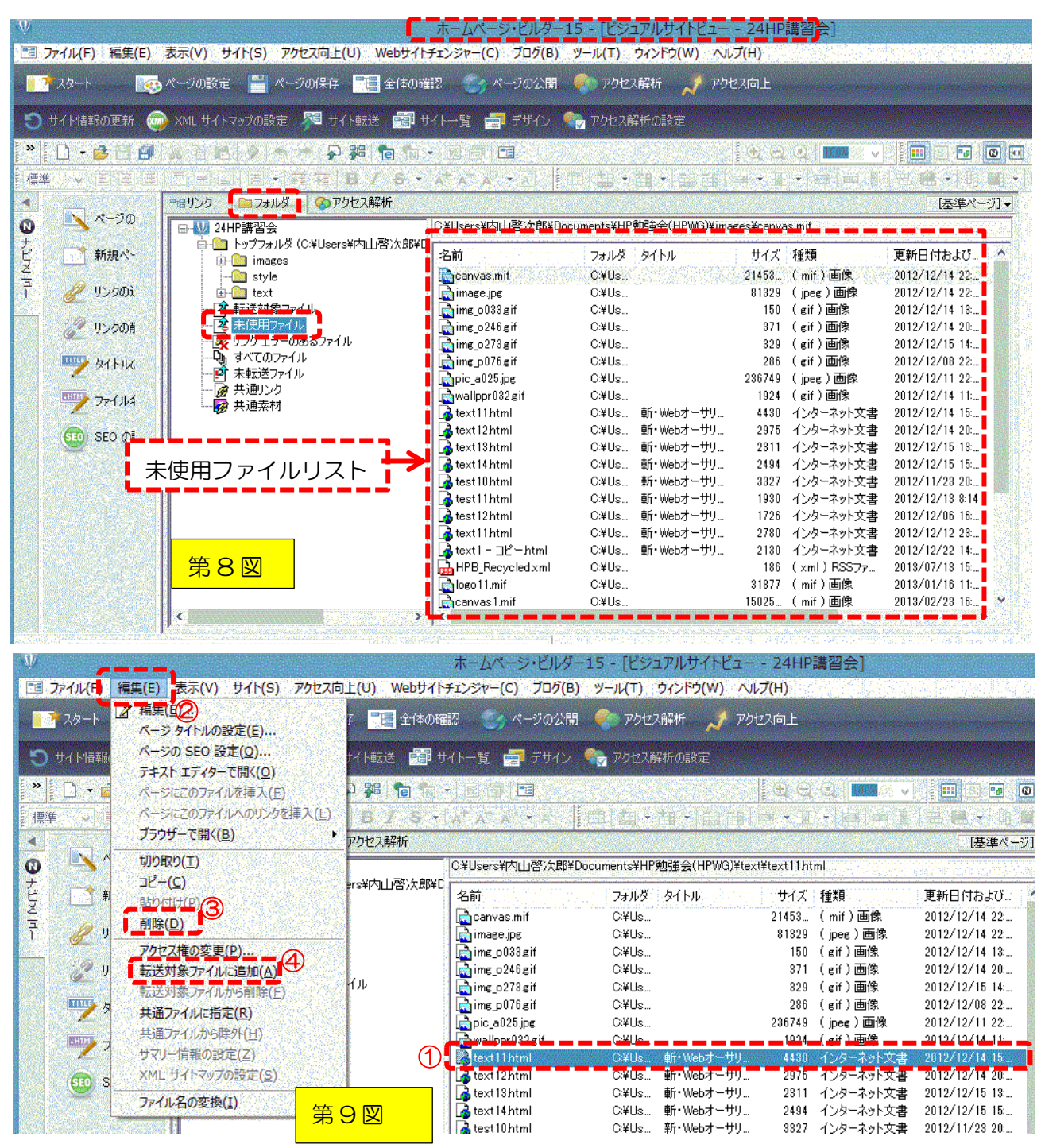

- ② 第9図(第8図と同じビジュアルサイトビューの「フォルダー」タブ)で、①削除したいファ イルを選択し、メニューバーの②「編集」を選び、表示されているメニューから③「削除」を クリックすれば、このファイルは削除される。表示されているメニューから④「転送対象ファ イルに追加」を選べば、選択されたファイルは「転送対象ファイル」に移動する。
- ③ 第10図;移動する元のファイル「未使用ファイル」①の場所と「転送対象ファイル」②の場 所は第10図で確認してください。

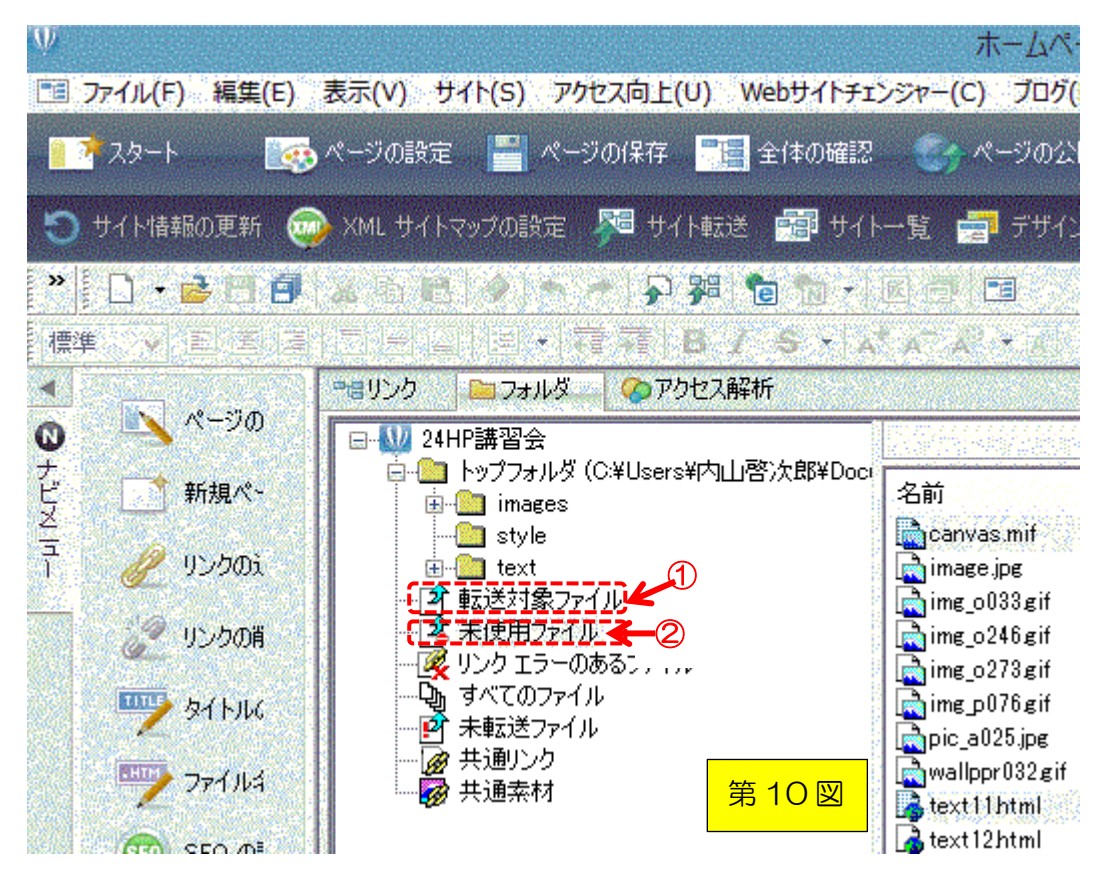